# Reporting

## Navigate to Reporting

| Access <sup>®</sup> Online                                                                                  | Partner sites V Need help? V Profile V Log out |
|----------------------------------------------------------------------------------------------------|------------------------------------------------|
| Dashboard Accounts $\checkmark$ Transactions $\checkmark$ Orders $\checkmark$ Virtual payments $\checkmark$ | Reporting A Program V                          |
|                                                                                                    | Reports                                        |
| Welcome to Access Online                                                                                    | Data Analytics                                 |
|                                                                                                    | Data exchange                                  |

## **Reporting resources**

#### For more on notification

and alert options, attend

this class: Access Online:

Standard and scheduled

reports

#### Reporting

#### Program Management

General program management activities and monitor company policy compliance.

#### **Financial Management**

Monitor expenditures, track variances and manage account allocations.

#### Supplier Management

These reports manage supplier relationships, support supplier negotiations, and manage spending by category.

#### Tax and Compliance Management

Estimate sales/use tax, track spending for 1099/1057 vendors, and perform other regulatory reporting.

#### **Administration**

These reports allow administrators to support system functionality.

#### **User Activity Audit Reporting**

Captures user actions taken within Access Online into a standard report.

#### **Report Scheduler**

View and maintain current scheduled reports.

#### <u>Flex Data Reporting</u> Create and maintain adhoc reports.

<u>Custom Reports</u> Create and configure custom reports.

## **Transaction Management reports**

## **Program Management reports:**

Run the *Transaction Approval Status* report for information that helps you manage the approval workflow.

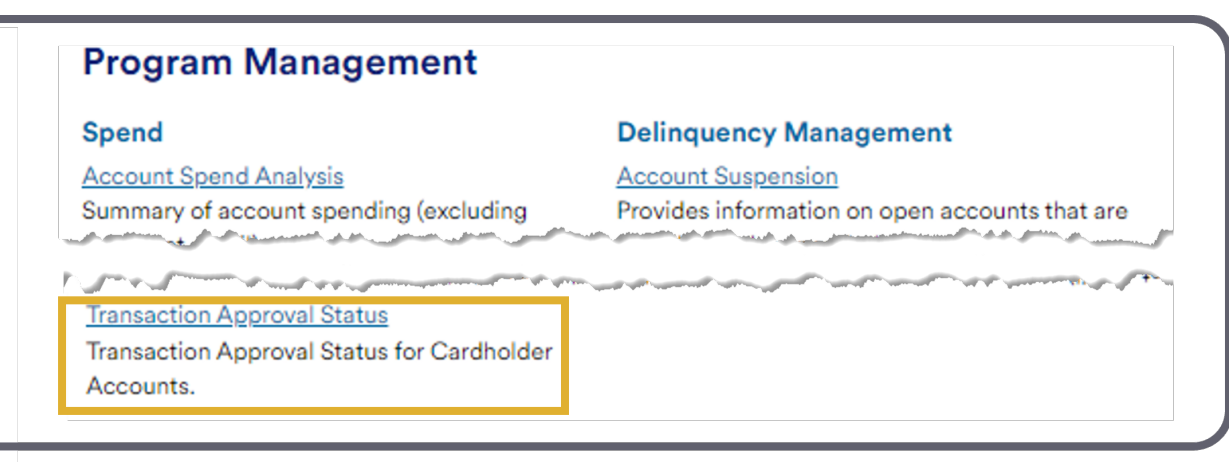

**Financial Management** 

### **Financial Management reports:**

Select the *Full Transaction and Order Detail* report for any available transaction line item (Level III) data. Select the *Transaction Detail* report for full transaction information.

| Payment Requests                                                                                                    | Payment Instructions                                                                                                    |
|----------------------------------------------------------------------------------------------------|----------------------------------------------------------------------------------------------------|
| Billed Transaction Analysis with Payment                                                                                              | Billed Transaction Analysis with Payment                                                                                                    |
| Full Transaction and Order Detail<br>Full expenditure detail, including transaction,<br>line item, order, account allocation, and tax | Summary of transactions by account that have been extracted versus statemented.                                                                             |
| estimation information.                                                                                                    | Fleet Activity Detail<br>Fleet product summary and fleet transaction                                                                                        |
| Order Analysis<br>Detailed and summary order information,                                                                             | activity data including fuel, tax and line item<br>detail.                                                                                                  |
| www.www.www.www.www.www.www.www.www.ww                                                                                                | payment ag                                                                                                    |
|                                                                                                    | <u>Transaction Detail</u><br>Detailed transaction data including merchant<br>detail, allocation (accounting code)<br>information, and transaction log data. |

## **Reports for viewing receipts**

## **Financial Management**

#### **Payment Requests**

Billed Transaction Analysis with Payment

#### **Payment Instructions**

Billed Transaction Analysis with Payment

#### Transaction Detail

Detailed transaction data including merchant detail, allocation (accounting code) information, and transaction log data.

#### Multiple Attachments Request

Create a request to receive files attached to transactions during a specific date range.

<u>Transaction Summary</u> Transaction summary information. We also have resources for viewing transactions receipts.

Select *Multiple Attachments Request* for a single file with all receipt attachments from a specific date range of transactions.

Select Transaction Summary (with PDF output only) for a report containing links to each transaction to view in Access Online (must be logged in to view).

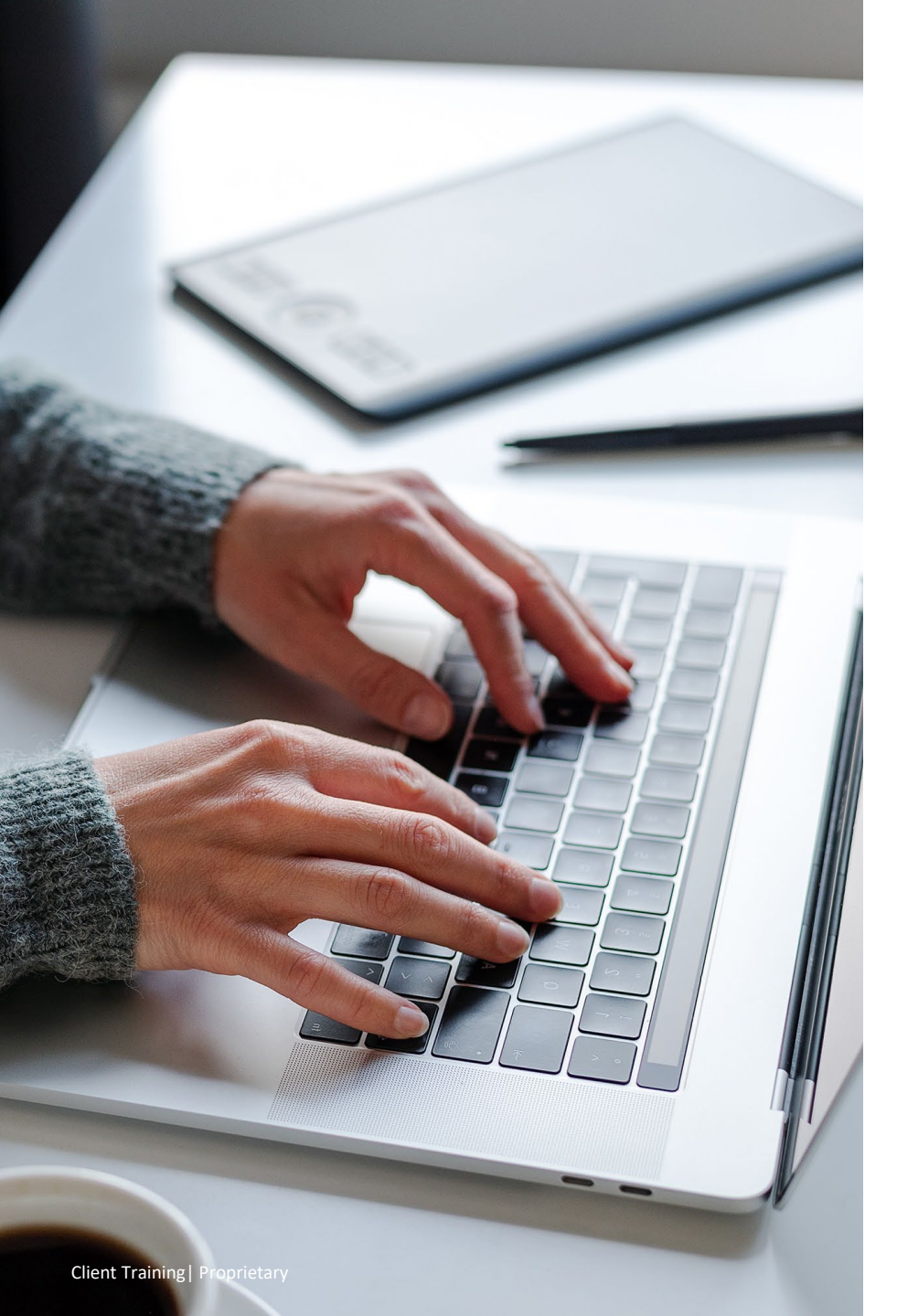

### End of session

Now that you have completed this session, you should be able to:

- ✓ Navigate to Transaction Management
- ✓ Review information in transactions:
  - $\checkmark~$  View transaction information
  - ✓ Approve/Reject/Add/Remove transactions
  - ✓ Run Reports
  - ✓ Setup Back Approver(s)
  - ✓ Set up Notifications
  - ✓ Navigate Online Mobile App